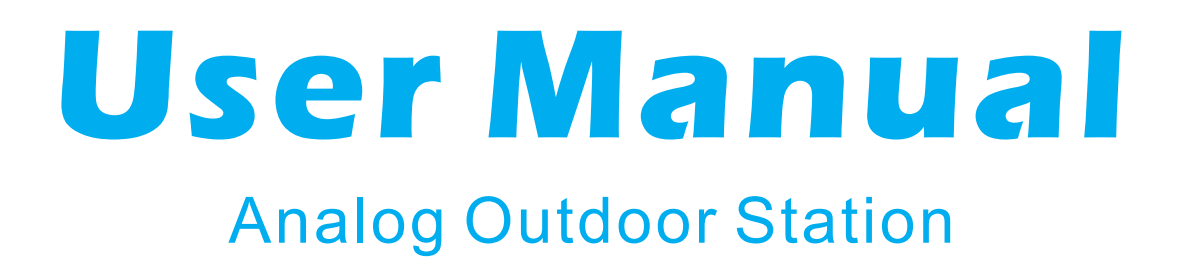

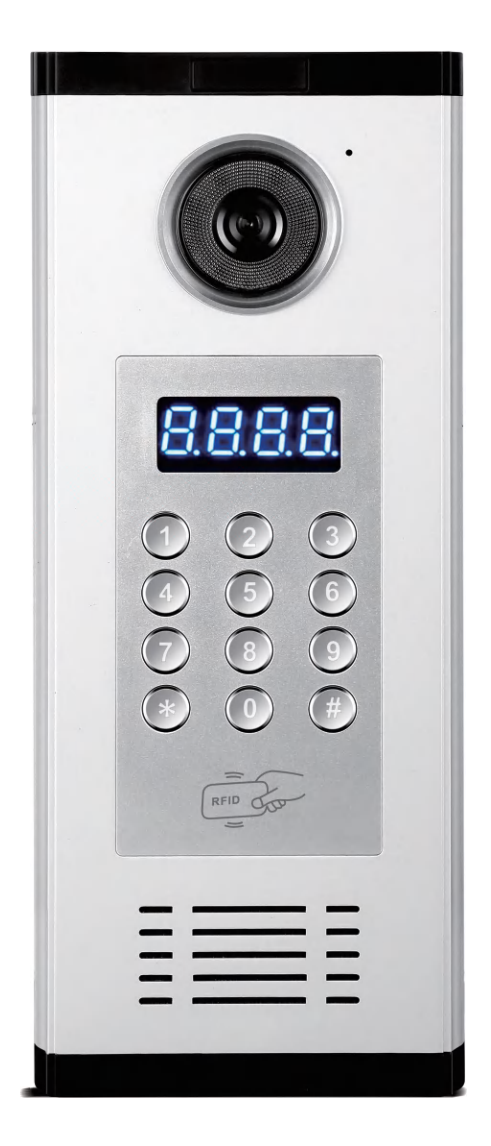

Before using this product, read the Quick Guide carefully and save it for future referenceV3.0.

## **Front and Back Introduction Outdoor Station**

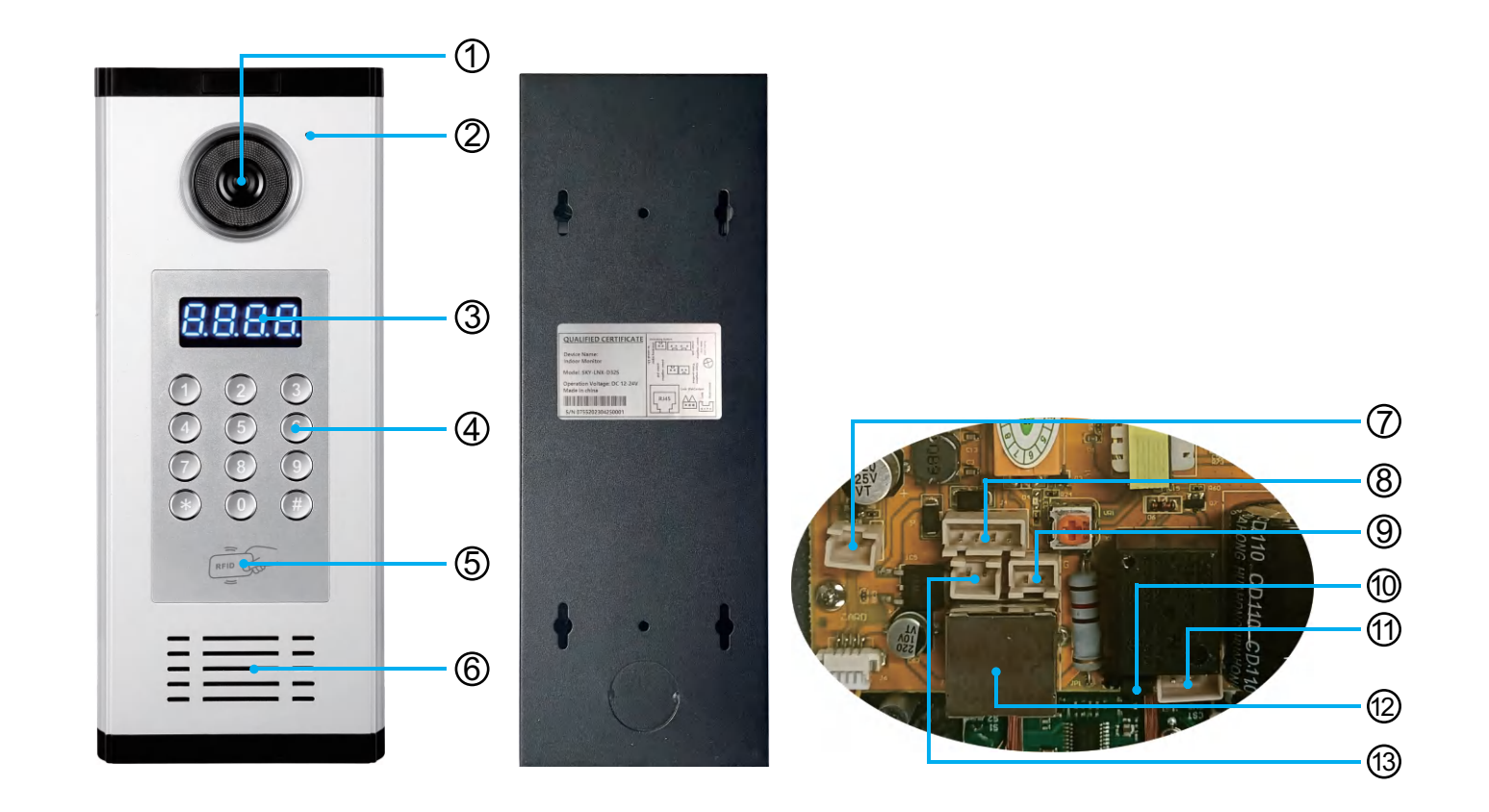

| (1) HD Camera      | ② Microphone              | 3  | LED Segment Display |
|--------------------|---------------------------|----|---------------------|
| ④ Buttons          | 5 Card Reading Area       | 6  | Speaker             |
| ⑦ Unlock Button    | 8 Power Land Signal Audio | 9  | Video Land          |
| 🛈 Lock Wet Contact | 1 NC GND NO               | 12 | Rj45                |
| 13 Power/+         |                           |    |                     |

US Power/

# **Outdoor Station Installation**

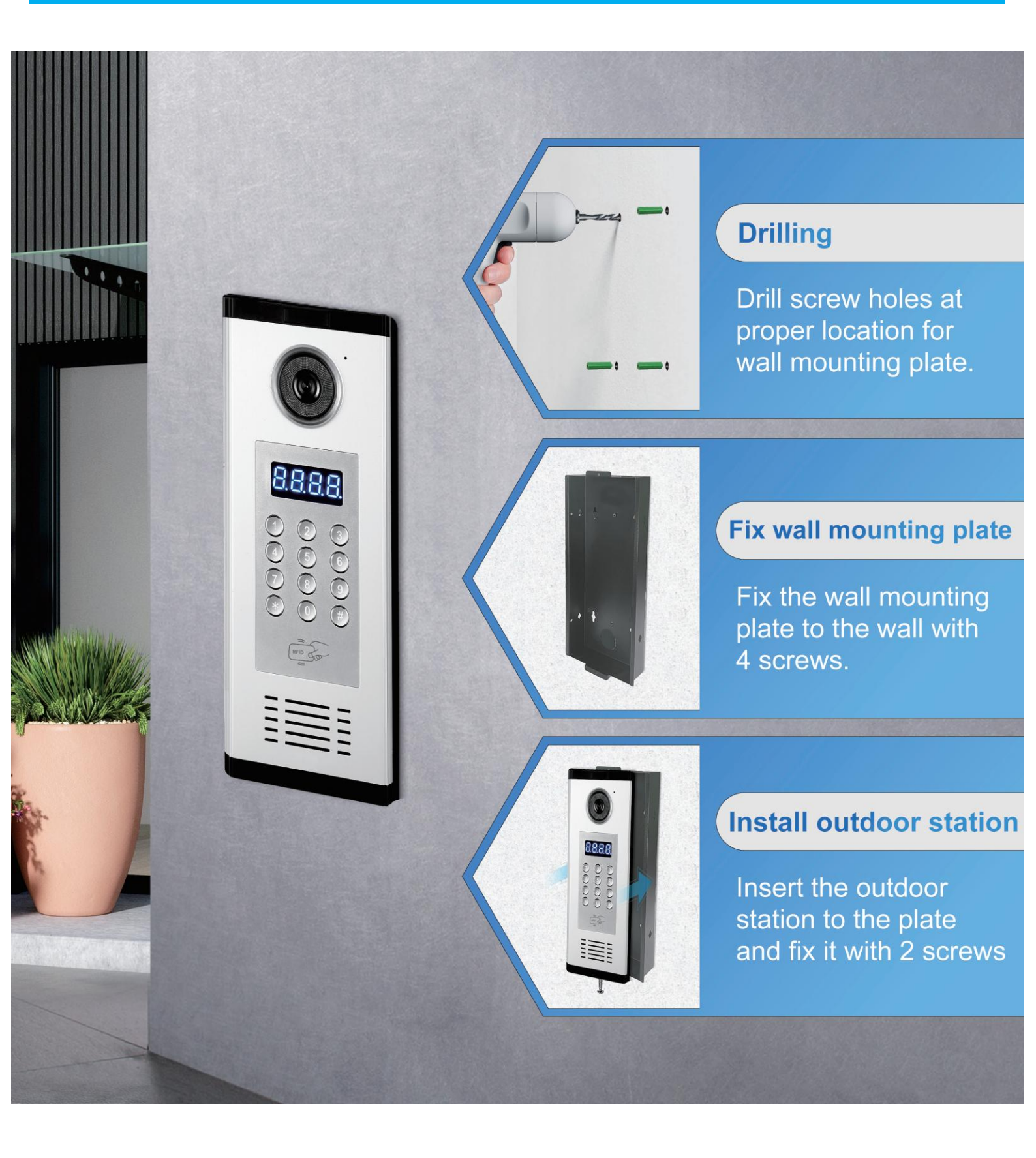

### Wiring Diagram(1 to 1) (Ethernet Cable)

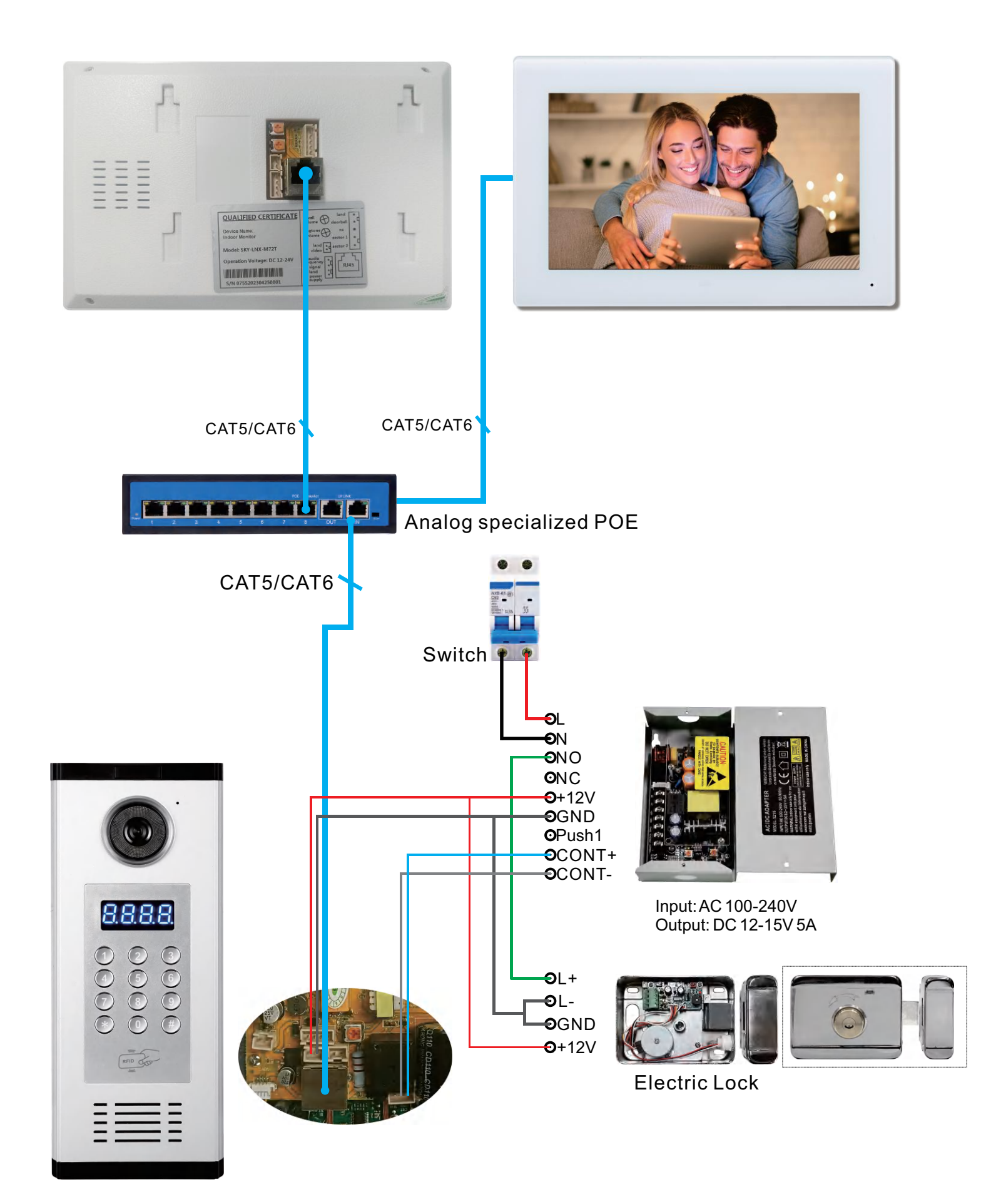

### Local LAN Networking Digram (1 ~ 9999 Monitors)

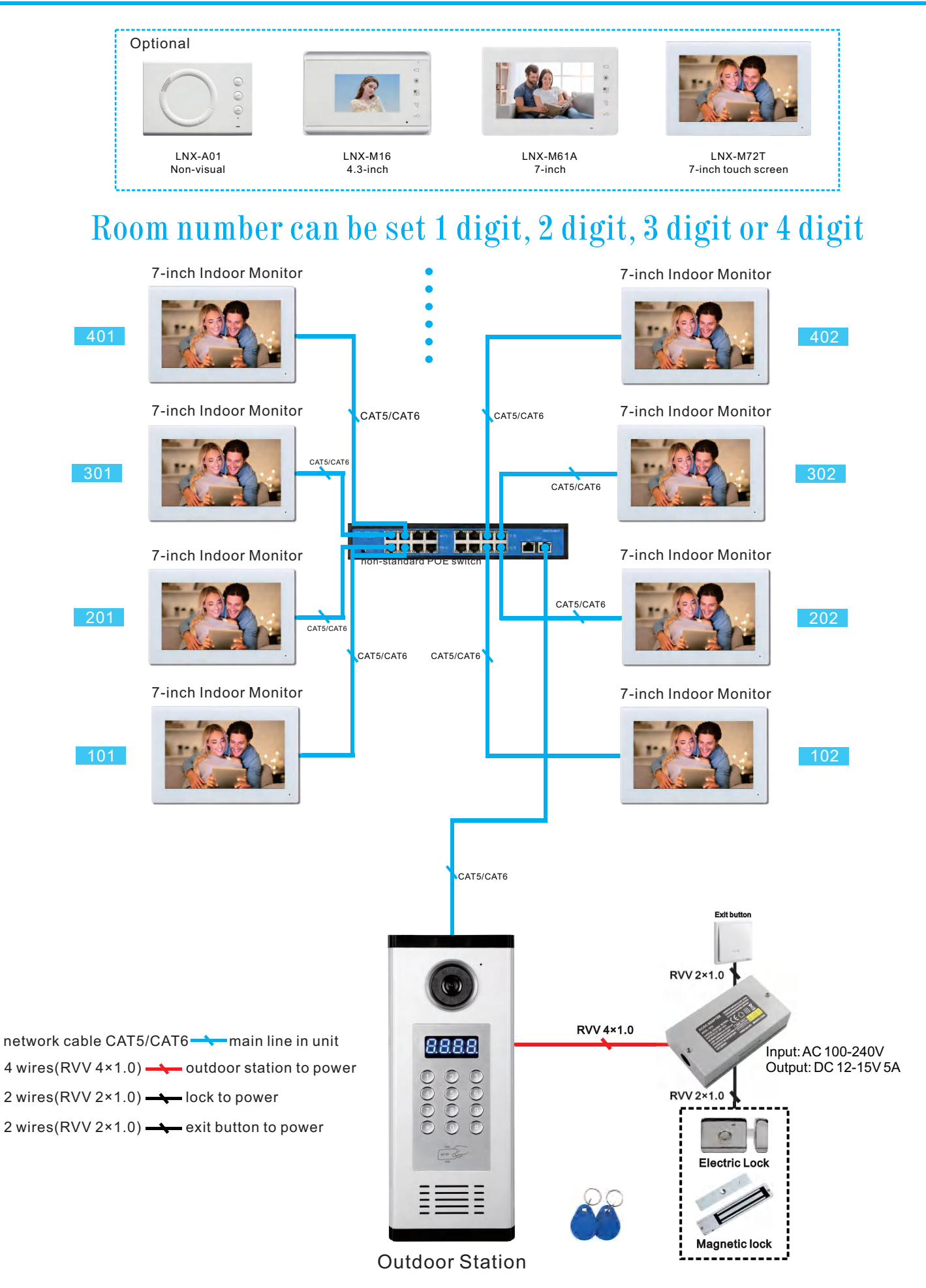

### **Analog Outdoor Station User Manual**

#### 1. In Standby Mode

When being monitored, the screen displays a running "8."

#### 2. Configuration Instructions

#### ① System Settings Entry

Press "#" during standby to display "CNF" (CONFIG settings). Enter the correct 4-digit password to display "HHHH" and access engineering settings. An incorrect password will return to the standby screen. The default password is "1234."

#### 2 Change Engineering Password

In the settings page ("HHHH"), press "0" to display "CU" (Change User Secret), indicating the option to change the engineering password. Enter a new 4-digit password.A successful setup returns to "HHHH"; otherwise, it returns to "CU."

③Change Outdoor Station Address

In the settings page, press "1" to display "CA" (Change Address), indicating the option to change the outdoor station address. Input the new address as two-digit numbers between 00-09. Successful entry returns to " HHHH"; otherwise, it returns to "CA."

#### (4) Change Unlock Timer

In the settings screen, press "2" to display "CO" (Change Open Timer) to set the unlock time in seconds. Enter a two-digit number. A successful setup returns to "HHHH"; otherwise, it returns to "CO."

#### **(5)**Add or Update User Password

In the settings page, press "3" to display "AU" (Add User Secret) for adding or updating a user password. Enter the corresponding 4-digit room number followed by a 4digit password. A successful setup returns to "HHHH."

Note: The software currently supports up to 200 user passwords. Exceeding this number will overwrite the earliest entered password.

6 Delete User Password

In the settings page, press "4" to display "DU" (Delete User Secret) to delete a user password. Enter the 4-digit room number and press to delete the password for that room. If successful, it returns to "HHHH." If the room number does not exist, it returns to "DU."

Note: Entering room number "0000" will delete all stored user passwords and return to "HHHH."

#### ⑦ Modify Common Unlock Password

In the settings page, press "5" to display "CC" (Change User Secret) to modify the public unlock password. Enter a new 4-digit password to complete the change and return to "HHHH."

#### (8) Add Master Card

In the settings page, press "6" to display "AOC" (Add Own Card) to add a master card, with up to 3 master cards allowed in rotation.

Swiping the master card in standby mode directly accesses the "HHHH" settings screen, permitting only card addition or deletion.

#### 9 Add Cards

In the settings page, press "7" to display "AC" (Add Card) to add a card. Enter the 4-digit room number. When "...." is displayed, swipe the card or enter an 8-digit decimal card number to add it. A single beep indicates success; three beeps indicate the card is already in use.

#### 1 Delete Cards

In the settings page, press "8" to display "DC\_\_\_" (Delete Card) to delete a card. Enter the 4-digit room number. If the room exists, it shows "...." allowing a swipe to delete the card, with a single beep for success and three beeps for errors.

Entering "0000000" will delete all cards associated with that room, returning to "HHHH" if successful.

#### 1 Delete All Cards

In the settings page, press "9" to display "DCA" (Delete Card All) to delete all cards. Pressing "#" will delete all and return to "HHHH."

3. Password Unlock in Standby Mode

Press "#" twice in standby to display "OPD" for password unlock. Enter the 4-digit room number + 4-digit password (displayed as "----"). Successful unlock displays "ONE"; otherwise, it returns to standby.

Entering the public password and pressing "#" also enables unlock.

4. Calling an Indoor Monitor

In standby mode, enter a 4-digit room number to call, or a 3-digit number followed by "#." Once entered, 4 dots ("....") indicate a waiting response. If the indoor monitor responds, "----" will display, followed by "OPEN" if unlocking is successful.

5. Monitoring Indicator in Standby Mode

If the outdoor station is monitored, the outdoor station displays "- - - -" (horizontal lines).

#### 6. Busy Indicator

When another outdoor station is in conversation with the indoor monitor, the outdoor station will display "BUSY."

#### Notes

Each room is allowed one user password and up to 10 IC/ID cards. Exceeding the card limit will overwrite the oldest card. The current software supports a maximum of 30 users.

## **Specifications**

### **Outdoor Station**

- •Camera: 1/3" CMOS
- Definition: 700TVL
- Display: LED Segment Display
- •Call Time Limit: 120s
- •Working Current: Less than 500mA
- •Working Voltage: DC 15V-18V
- ●Working Temperature: -30℃-60℃
- Dimension: 323\*130\*40mm
- Installation: 298\*113\*33mm

### FAQ

| NO | Fault                                                          | Reasons                                                                                                    | Solutions                                                                                                    |
|----|----------------------------------------------------------------|----------------------------------------------------------------------------------------------------|----------------------------------------------------------------------------------------------------|
| 1  | The outdoor station<br>cannot call indoor<br>monitor properly. | <ol> <li>Check whether the connection<br/>between the indoor monitor and the<br/>outdoor station to the short circuit<br/>protector is good or damaged.</li> <li>Check whether the indoor monitor<br/>address is set correctly.</li> </ol> | <ol> <li>Rewire or replace wires.</li> <li>And resetting the indoor monitor<br/>address.</li> </ol>                                                                                          |
| 2  | The indoor monitor<br>cannot monitor the<br>outdoor station.   | <ol> <li>Check whether the indoor monitor<br/>is properly connected or damaged.</li> <li>Check whether the device<br/>address is set correctly.</li> <li>Check whether the address of the<br/>outdoor station has changed.</li> </ol>      | <ol> <li>Rewire or replace the wire.</li> <li>Reset the device address.</li> <li>Reset the address bit of the outdoor station to 01, press and hold the No. 1 key to re-power on.</li> </ol> |
| 3  | All users can not open the lock.                               | <ol> <li>Check the outdoor station to the<br/>unlocking plate, whether the wire<br/>is connected or damaged.</li> <li>Check to see if the lock plate is<br/>set correctly.</li> </ol>                                                      | <ol> <li>Rewire or replace the wire.</li> <li>Re-select unlocking mode and<br/>power supply mode.</li> </ol>                                                                                 |